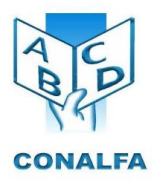

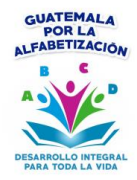

## **INGRESO AL SISTEMA DE BUZÓN DE EMPLEO**

- 1) Ingresar al Menú Buzón de Empleo del sitio oficial <u>www.conalfa.edu.gt</u>
- 2) Seleccionar Convocatoria Externa

|     |                                           | Quienes somos 🗸 | A quienes atendemos 🗸 | Publicaciones ~ | Blog USE | Estadísticas | Quieres Apoyar | Contáctenos                 |              |  |  |  |  |
|-----|-------------------------------------------|-----------------|-----------------------|-----------------|----------|--------------|----------------|-----------------------------|--------------|--|--|--|--|
|     | HOME / BUZÓN DE EMPLEO<br>BUZÓN DE EMPLEO |                 |                       |                 |          |              |                |                             |              |  |  |  |  |
|     | <u>Convocatori</u>                        | a Externa       |                       |                 |          |              |                |                             |              |  |  |  |  |
|     |                                           |                 |                       |                 |          |              |                |                             |              |  |  |  |  |
| - P |                                           |                 |                       |                 |          |              |                |                             |              |  |  |  |  |
|     |                                           |                 |                       |                 |          |              |                | ESP 10:12 a. m<br>16/09/201 | ×<br>1.<br>7 |  |  |  |  |

En la siguiente ventana puede seleccionar las siguientes opciones:

**Lista de Puestos y Perfil**: Encontrará el listado de plazas vacantes con sus respectivos requisitos.

**Ingreso a Buzón de Empleo**: Le permitirá crear un usuario en el sistema de Buzón de Empleo y registrar un currículo. Luego con ese usuario podrá ingresar nuevamente y aplicar a un puesto vacante.

Ver Manual de Usuario: Descargue el Manual en versión PDF.

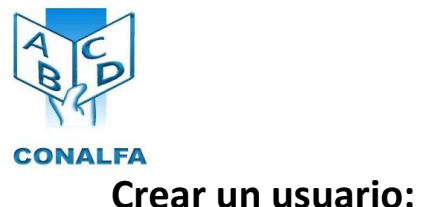

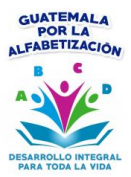

## Crear un usuario:

2) Llenar 3) Guardar y Salir. Ingresar nuevamente con Usuario y contraseña. Aplicar a la plaza seleccionada en la opción "Quiero Aplicar". GUATEMALA

POR LA

ALFABETIZACIÓN C

> ٠ 110

BUZÓN DE EMPLEO

STA

1) Ingresar al link **Nuevo Candidato** de la Pantalla principal del Buzón de Empleo.

2) Llenar el formulario correspondiente incluyendo el currículo a subir.

6) Ingresar al Menú Empleo/Constancia de Registro.

CONALFA

7) Imprimir la Constancia de Registro.

|                                                             |                                      | Añadir nuevo candidato |
|-------------------------------------------------------------|--------------------------------------|------------------------|
|                                                             | Guardar                              | Salir                  |
| Título                                                      | Dr. V                                |                        |
| Nombre *                                                    |                                      |                        |
| Usuario *                                                   | ?                                    |                        |
| Contraseña *                                                | ?                                    |                        |
| Confirmar contraseña *                                      |                                      |                        |
| ⊖ Datos Personales                                          |                                      |                        |
| Nacimiento                                                  | dd/mm/aaaa                           |                        |
| Teléfono                                                    |                                      |                        |
| Email *                                                     |                                      |                        |
| ⊖ Datos de Dirección                                        |                                      |                        |
| Direccion                                                   | Municipio                            |                        |
| Departamento                                                |                                      |                        |
| ⊖ Datos de Curriculum                                       |                                      |                        |
|                                                             | Seleccionar Archivo                  |                        |
| PDF (6MB) Currículo -Con<br>los respectivos<br>documentos - | Arrastre un archivo aquí Observación | 1                      |
| Campos obligatorios                                         |                                      |                        |
|                                                             | Guardar                              |                        |

3) Seleccionar Guardar y Salir.

## Aplicar a una Plaza:

1) Ingresar con su usuario y contraseña al sistema de Buzón de Empleo.

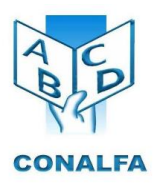

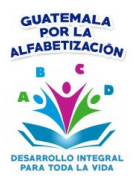

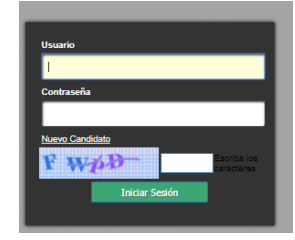

- 2) Seleccionar clic en Iniciar Sesión
- 3) Selección la plaza que quiere aplicar, haciendo clic en **Quiero Aplicar** en la última columna de las plazas a la cual aplicará de las que se encuentran publicadas en el buzón.

| Lista de Empleos |                                             |                         |                                       |               |           |                              |    |                |  |  |
|------------------|---------------------------------------------|-------------------------|---------------------------------------|---------------|-----------|------------------------------|----|----------------|--|--|
| Búso             | Búsqueda rápid: 🔎 Búsqueda Avanzada Resumen |                         |                                       |               |           |                              |    |                |  |  |
|                  | ID                                          | Puesto \$               | Localización                          |               | Salario 🕈 | Puesto Funcional             | ¢  | Candidato      |  |  |
| Estad            | Estado => Vacante                           |                         |                                       |               |           |                              |    |                |  |  |
| ٩                | 1                                           | Trabajador Operativo IV | Oficinas Centrales, Unidad de Apoyo A | dministrativo | 2,005.00  | Piloto                       |    | Quiero Aplicar |  |  |
| Q                | 2                                           | Profesional I           | Programa Bilingüe, USE                |               | 5,920.00  | Técnico del Programa Bilingü | ie | Quiero Aplicar |  |  |

| Inicio Empleo | os (  | Candid  | latos S | eguridad    | Cerrar la    | sesión     |                              |          |                                |              |  |
|---------------|-------|---------|---------|-------------|--------------|------------|------------------------------|----------|--------------------------------|--------------|--|
|               |       | a de E  | Empleos |             |              |            |                              |          |                                |              |  |
|               |       |         |         |             |              | ¢          | Exportar > Búsqueda Avanzada |          |                                | Resumen      |  |
|               |       |         |         |             |              |            |                              |          |                                | Candidato    |  |
|               | Estad | 10 => \ | Vacante |             |              |            |                              | _        |                                |              |  |
|               |       | 1       | CONALFA | Técnico Pro | ofesional II | 20/01/2017 | Currículo enviado<br>OK      | 1,500.00 | recursoshumanos@conalfa.edu.gt |              |  |
|               |       | 2       | CONALFA | Profesional |              | 20/01/2017 |                              | 0.00     | recursoshumanos@conalfa.edu.gt |              |  |
|               |       |         |         |             |              |            |                              | _        |                                | [1 a 2 de 2] |  |

- 4) Clic en OK
- 5) Seleccione Cerrar Sesión para Salir.

## Imprimir Constancia de Registro.

- 1) Haga Clic en el Menú Empleos
- 2) Seleccione Constancia de Registro
- 3) Imprimir la constancia.